ボタンの動作と アニメーション化

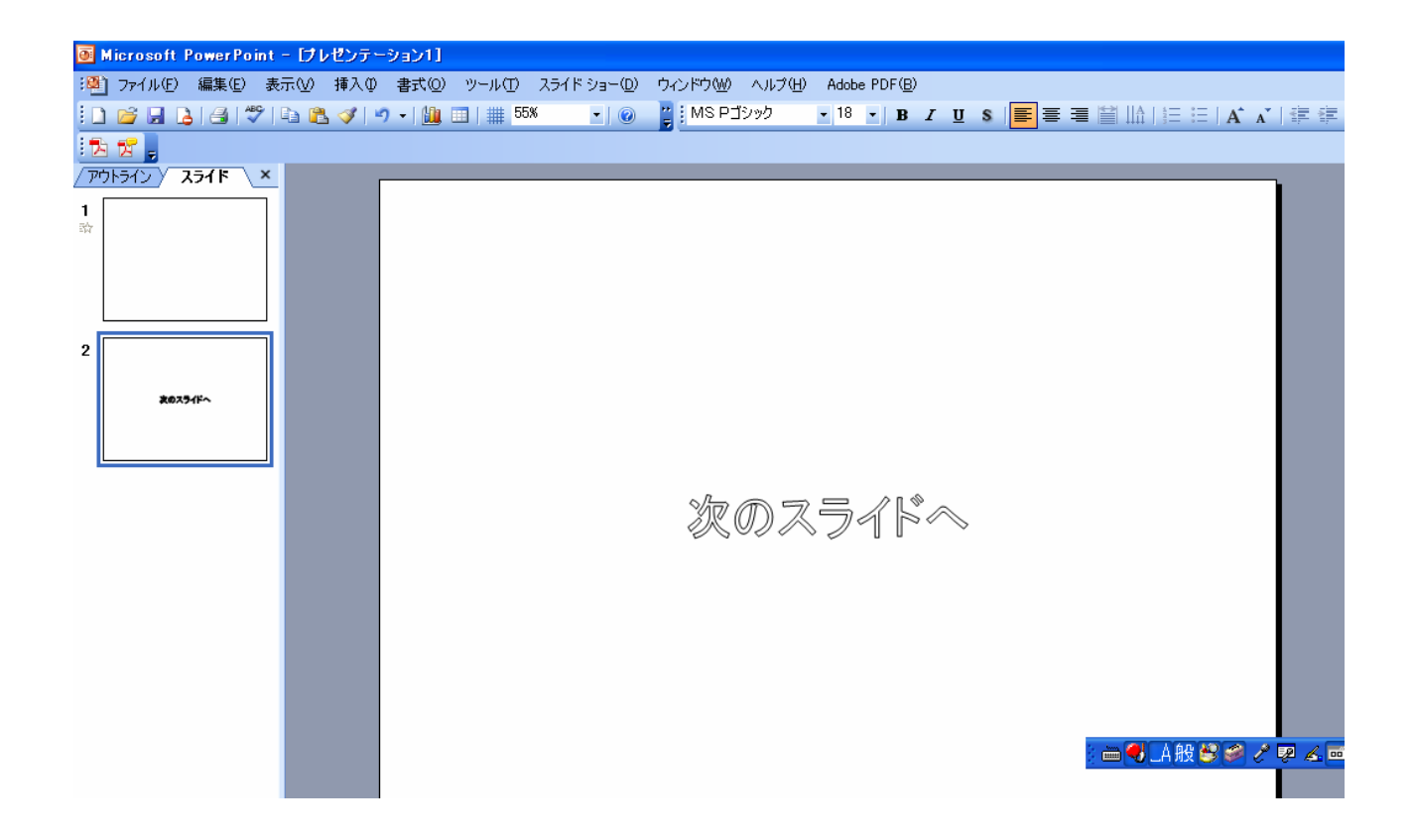

## 1. 次のスライドを挿入して、ワードアートか何かで、『次の スライドへ』と入力

| [プレゼンテーション1]          |          |                           |                      |  |  |  |
|-----------------------|----------|---------------------------|----------------------|--|--|--|
| :(⊻) 挿入① 書式(②) ツール()  | ) ス      | ライド ショー(型) ウィンドウ(W) ヘル    | ブ(H) Adobe PDF(B)    |  |  |  |
| a 🛍 🝼   🄊 🛛   🏨 💷   🏢 | 55 🖳     | 実行(⊻) F5                  | • 18 • B I U S 🔳 🗐 🗐 |  |  |  |
|                       |          | スライド ショーの設定(S)            |                      |  |  |  |
|                       |          | 動作設定ボタン① ▶                |                      |  |  |  |
|                       |          | オブジェクトの動作設定( <u>A</u> )   |                      |  |  |  |
|                       | <b>.</b> | アニメーションの一括設定( <u>C</u> )… |                      |  |  |  |
|                       | 3        | アニメーションの設定(M)             | 動作設定ボタン:進むパケへ        |  |  |  |
|                       | Ę,       | 画面切り替え(工)                 |                      |  |  |  |
|                       |          | *                         |                      |  |  |  |
|                       |          |                           |                      |  |  |  |

2. 「スライドショー(D)」→「動作設定ボタン」→ボタンを選択する。

## 3. ドラッグして図形を表示させる。

| 🖲 Microsoft I | PowerPo     | int - [71                      | ノゼンテー           | ອັສນາ]        |          |                |            |        |        |                 |          |
|---------------|-------------|--------------------------------|-----------------|---------------|----------|----------------|------------|--------|--------|-----------------|----------|
| :🌉 ファイル(E)    | 編集(E)       | 表示⊙                            | 挿入Φ             | 書式(0)         | ツール①     | スライド ショー(型)    | ウィンドウѠ     | ヘルプ(円) | Adobe  | PDF( <u>B</u> ) |          |
| i 🗋 💕 🖬 🕻     | 3 🕘         | ۴ 🗅 🖗                          | L 🝼   🗳         | -   🛄         | 🔲   🏢 76 | i% 🔹 🛛 🕐       | 🙄 🛛 MS P 🗄 | シック    | • 18 · | BI              | <u>u</u> |
| 12 🔂 🚽        |             |                                |                 |               |          |                |            |        |        |                 |          |
| 7701572       | 5715        | ×                              | Г               |               |          |                |            |        |        |                 |          |
| 1<br>动        | オブジェ        | クトの動作                          | 設定              |               |          | X              |            |        |        |                 |          |
|               | <u>אליד</u> | Dクリック マ                        | ウスの通過           | ]             |          |                |            |        |        |                 |          |
|               | クリック        | 時の動作ー                          |                 |               |          |                |            |        |        |                 |          |
|               |             | кU( <u>N</u> )<br>К / м. н. н. | 4.0             |               |          |                |            |        | •      |                 |          |
| 2             | • • • · ·   | 11/1ーリンク<br>ンケのスライド            | ( <u>H</u> ):   |               |          | ~              | • <b>`</b> |        | 6      |                 | 0        |
|               | 07          | パッシスショー                        | 斜市(R):          |               |          |                |            |        |        |                 |          |
| 次のスラ          |             |                                |                 |               |          | 参照( <u>B</u> ) |            |        |        |                 |          |
|               | 07          | ?クロの実行(                        | <u>M</u> ):     |               |          |                |            |        |        |                 |          |
|               | - [         |                                |                 |               |          | ~              |            |        |        |                 |          |
|               | 01          | ブジェクトの創                        | 勆作( <u>A</u> ): |               |          |                | Ŭ          |        |        |                 |          |
|               | L           |                                |                 |               |          | <u> </u>       |            |        |        |                 |          |
|               |             | ウンドの再生                         | <u>ŧ(P)</u> :   |               |          |                |            |        |        |                 |          |
|               |             | 〔サウンドなし                        | ,]              |               |          | ×              |            |        |        |                 |          |
|               | <b>⊠</b> 5  | リック時(ご強                        | 調表示する           | 5( <u>C</u> ) |          |                | 0          |        | 0      |                 | 0        |
|               |             |                                |                 | C             | ОК       | キャンセル          |            |        |        |                 |          |
|               |             |                                |                 |               |          |                | _          |        |        |                 |          |

4. オブジェクトの動作設定のダイアログがでてくるので、マウ スのクリック」タブで、クリック時の動作で、ハイパーリンク(H) 次のスライド。

5. 次にサウンドの再生で、サウンドを選択。

| オブジェクトの動作設定                                                | ■ 6. サウンドを取り                               |
|------------------------------------------------------------|--------------------------------------------|
| マウスのクリックマウスの通過                                             | 合えず カメラに設                                  |
| クリック時の動作                                                   |                                            |
|                                                            | た。                                         |
|                                                            |                                            |
| 次のスライド                                                     |                                            |
| ○ブログラムの実行(R):                                              |                                            |
|                                                            |                                            |
|                                                            |                                            |
| ○ オゴミュカトの動作(4):                                            |                                            |
|                                                            |                                            |
|                                                            |                                            |
| 1 551 (61) 上 (51)                                          |                                            |
| ✓ クリック時(ご強調表示する(C)                                         |                                            |
|                                                            |                                            |
| OK *                                                       | マンセル                                       |
| ■ Microsoft PowerPoint - [オレゼンテージョン/1]                     |                                            |
| · 通う ファイル(E) 編集(E) 表示(V) 挿入(Q) 書式(Q) ツール(D) スライドショー(Q) ウィン | ドウ(W) ヘルプ(H) Adobe PDF(B)                  |
| □ 20 日 日 1 1 1 1 1 1 1 1 1 1 1 1 1 1 1 1 1                 | MSPゴシック • 18 • B / U S 三 喜 雪 曽 山 注 三 A A * |
| · · · · · · · · · · · · · · · · · · ·                      |                                            |
|                                                            |                                            |
| 2                                                          |                                            |
| 2673-ff~                                                   |                                            |
|                                                            |                                            |
| 3                                                          |                                            |
| 388807 <b>3</b> 1F                                         |                                            |
|                                                            |                                            |
|                                                            |                                            |
|                                                            |                                            |
| 5R#07.71 <sup>2</sup>                                      |                                            |

7.3枚目のスライドを作り、画像を挿入する。

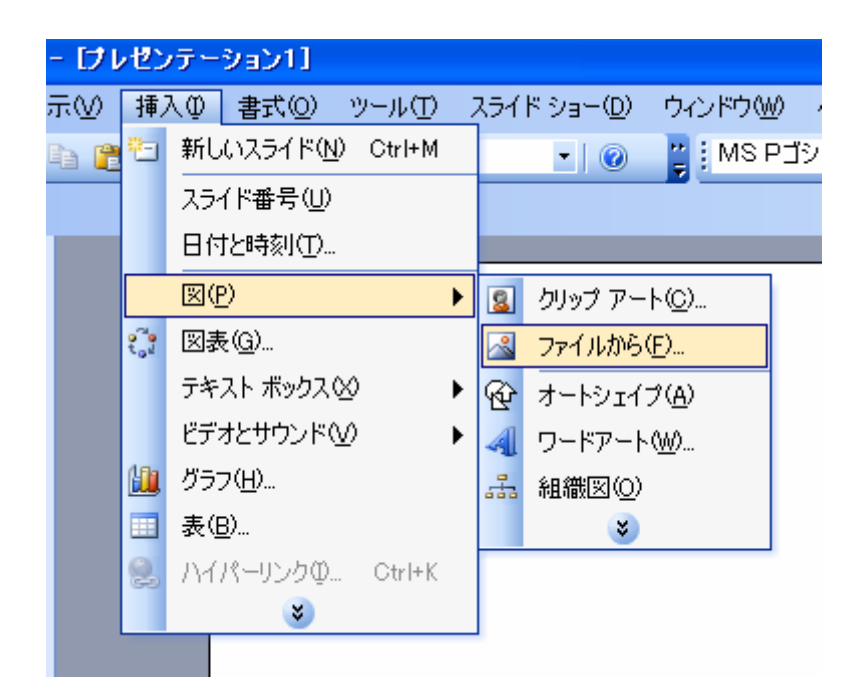

## 8. 「挿入」→「図」→ 「ファイルから」→図 を選択。

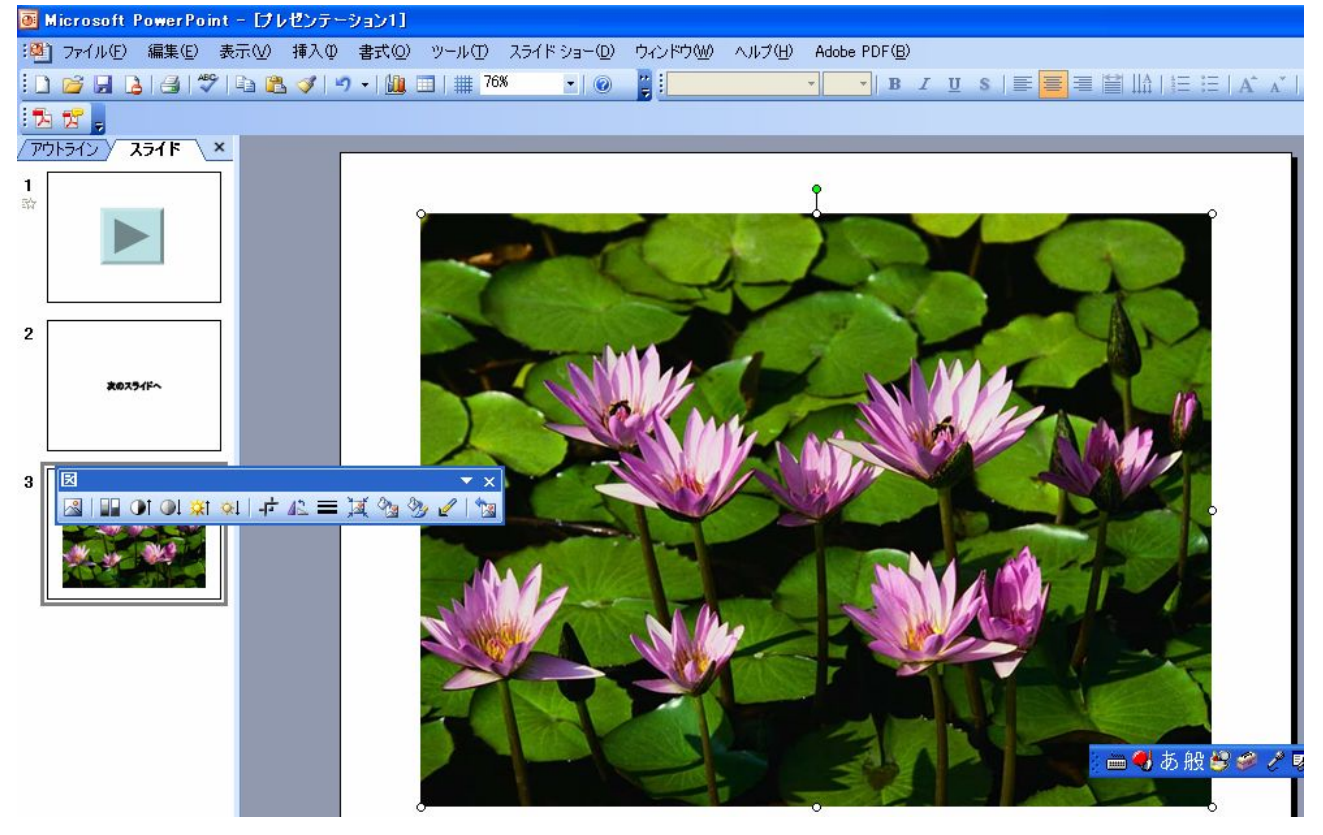

9. サンプルピクチャから蓮の花を選択。

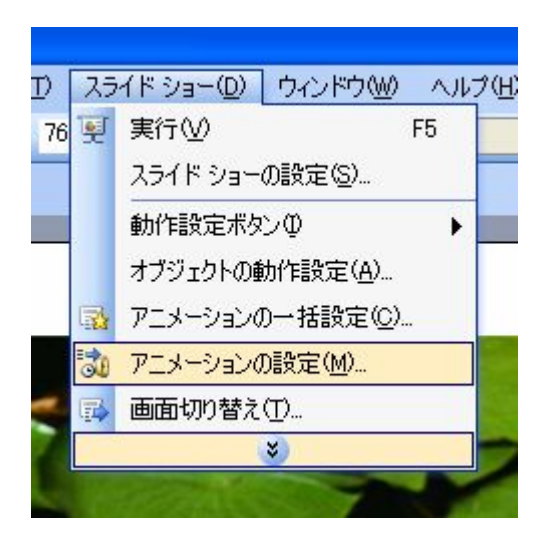

| 10. 「スライドショー(D)」→「アニ |
|----------------------|
| メーション設定」をクリック。       |

| アニメーションの                      | 設定 ▼ ×                             |  |  |  |  |
|-------------------------------|------------------------------------|--|--|--|--|
| 😔   😔   🐴                     |                                    |  |  |  |  |
| 🙀 効果の追加 👻 🍢 削除                |                                    |  |  |  |  |
| 効果の変更                         |                                    |  |  |  |  |
| 開始:                           | ~                                  |  |  |  |  |
| プロパティ:                        | ~                                  |  |  |  |  |
| 速さ:                           | ~                                  |  |  |  |  |
| アニメーションな<br>ライドの要素を<br>追加]をクリ | E追加するには、ス<br>避択して「効果の<br>ックしてください。 |  |  |  |  |

11. 作業ウインドウがアニメー ションの設定に変わったら、「効 果の追加」をクリック

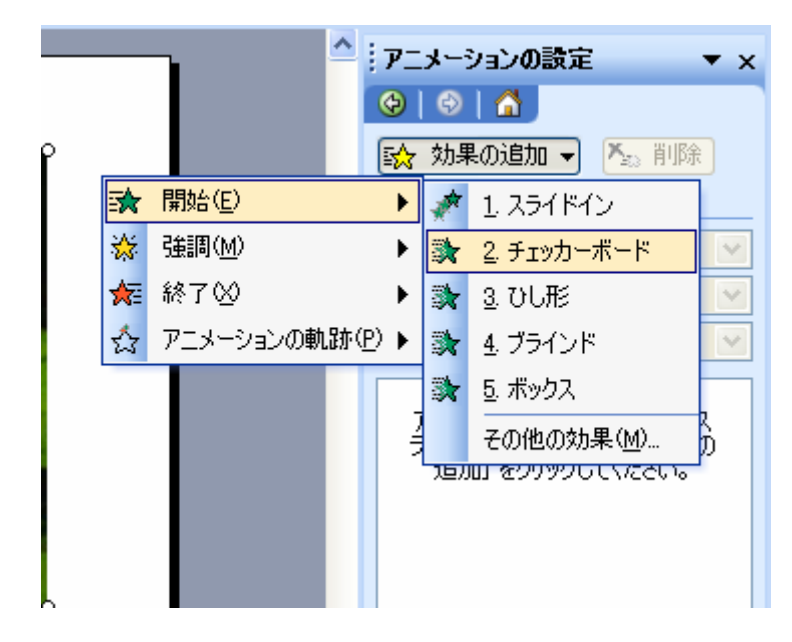

12. 開始(E)→

2. チェッカーボード

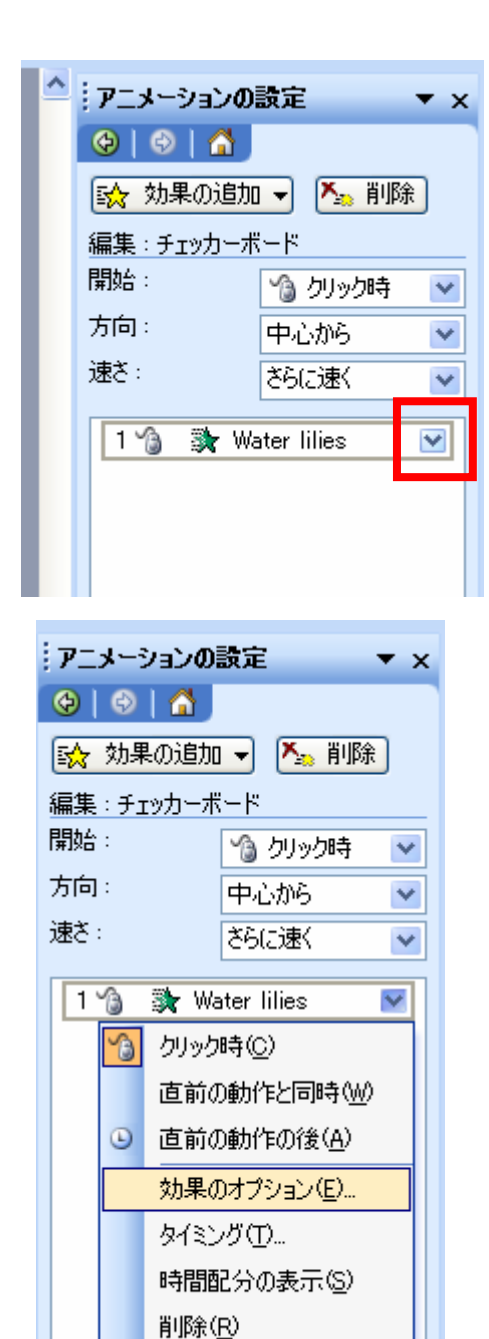

13. 赤い枠をクリック。

14. 効果のオプション(E)をク リック。

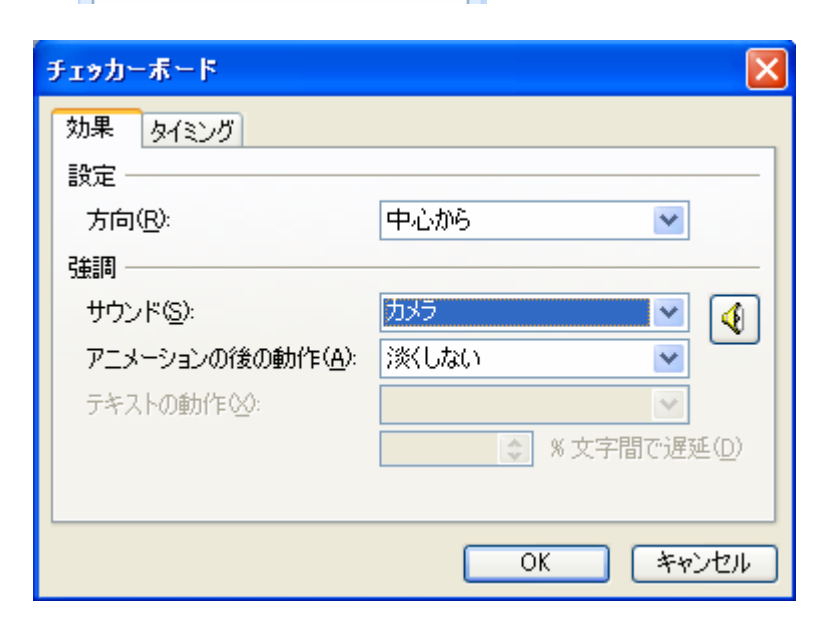

15. 効果で『カメラ』を 選択。